### 電腦左下搜尋「防火牆」

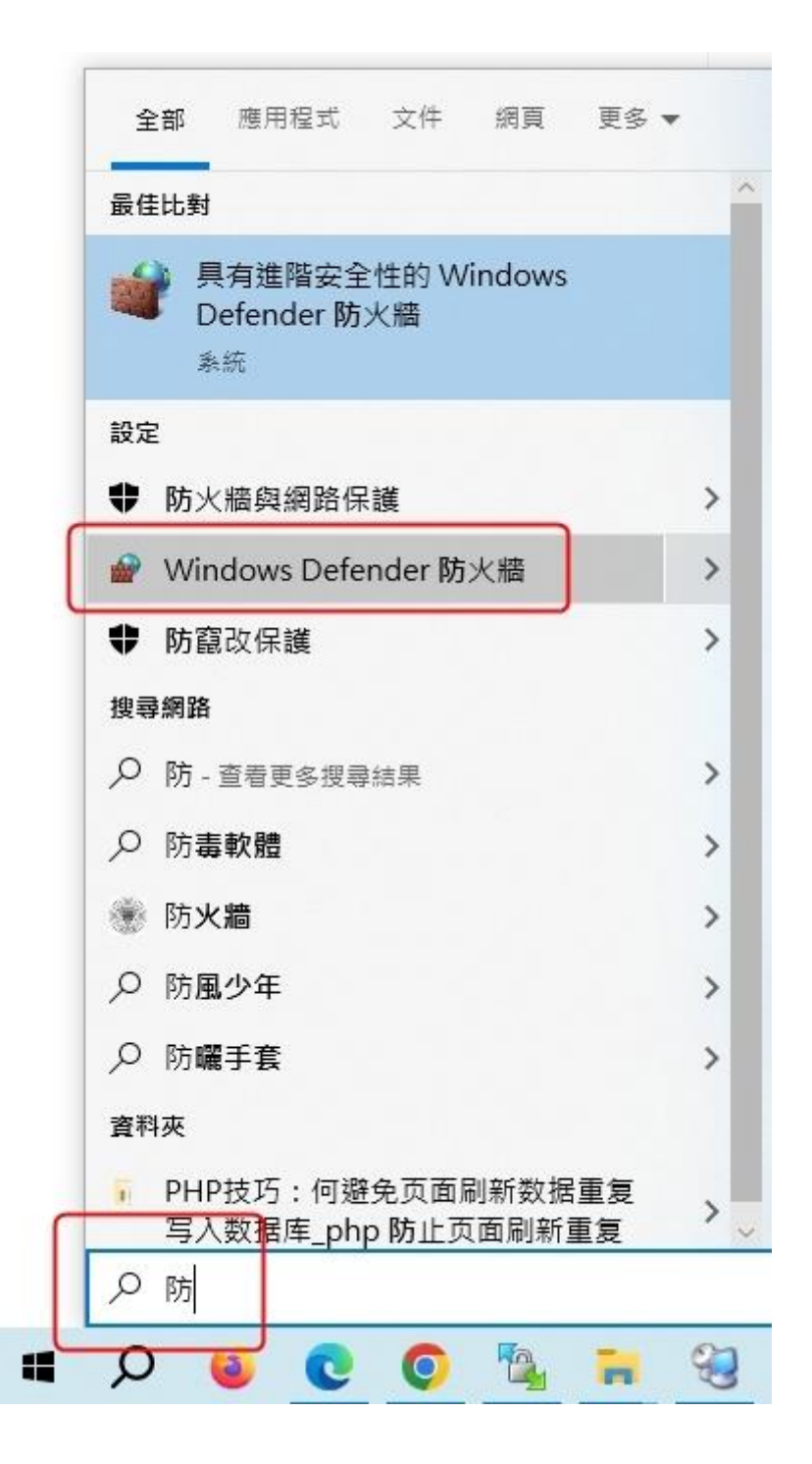

#### 點擊後所跳出的視窗

#### 請找「進階設定」

\*每台電腦的位置會不一樣\*

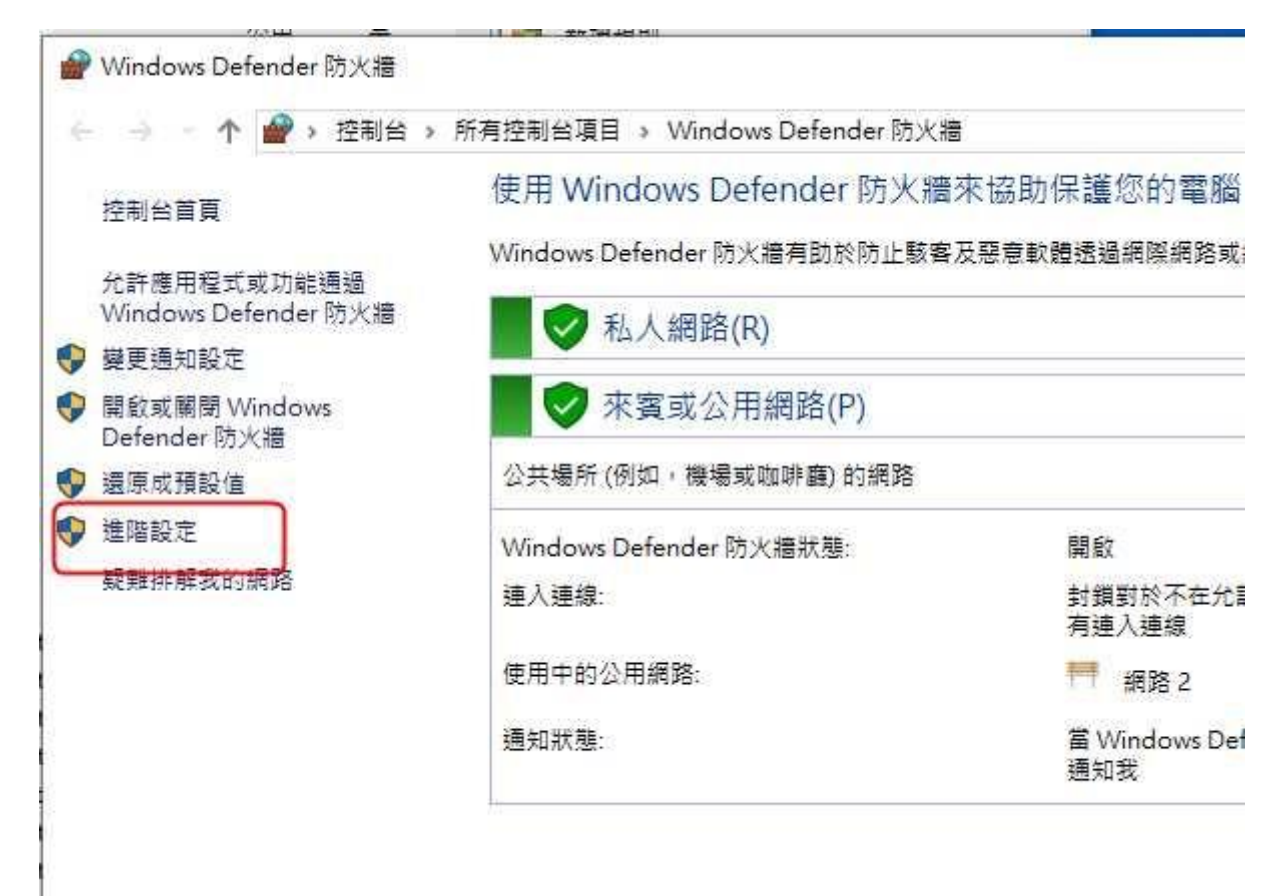

#### 再點選「輸入規則」

## 之後尋找「校務行政」

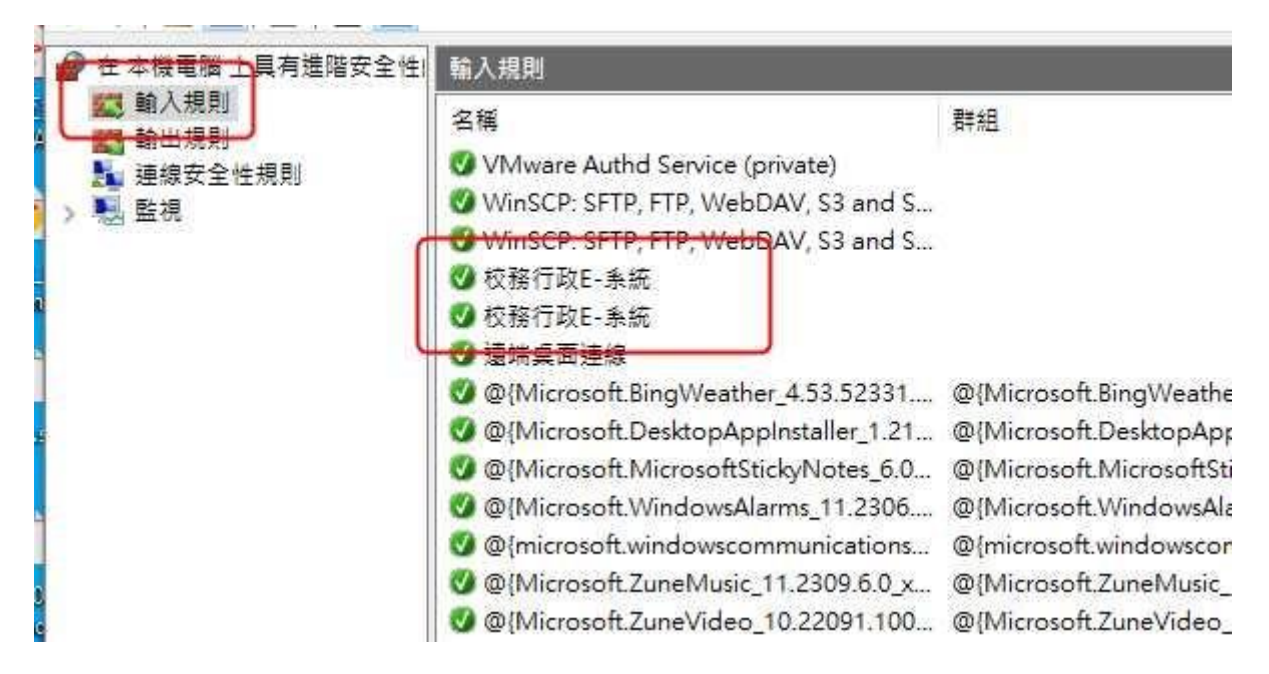

# 找到後請「允許連線」

## 之後請重開雷達

| 般  | 程式和服務                        | 遠端電腦                        | 通訊協定及連接埠 | 領域 | 進四 |  |
|----|------------------------------|-----------------------------|----------|----|----|--|
| -# | ŧ                            |                             |          |    |    |  |
| F  | 名稱(N):                       |                             |          |    |    |  |
|    | 📕 校務行政1                      | 校務行政E-系統                    |          |    |    |  |
|    | 描述(D):                       | 描述(D):                      |          |    |    |  |
|    | 校務行政]                        | 3-系統                        |          |    | ~  |  |
|    |                              |                             |          |    | Ψ. |  |
|    | 🗹 已敬用                        | (E)                         |          |    |    |  |
| 動作 | ■<br><b>●</b> ① 允許連<br>● 僅允許 | 線(L)<br><del>安全連線</del> (S) | í,       |    |    |  |
|    | 目前                           | (2)                         |          |    |    |  |
|    | ○ 封鎖連                        | 線(B)                        |          |    |    |  |